ТОО «КазМедиа Проект»

# Инструкция

## по работе с приложением Кп-риэлтор

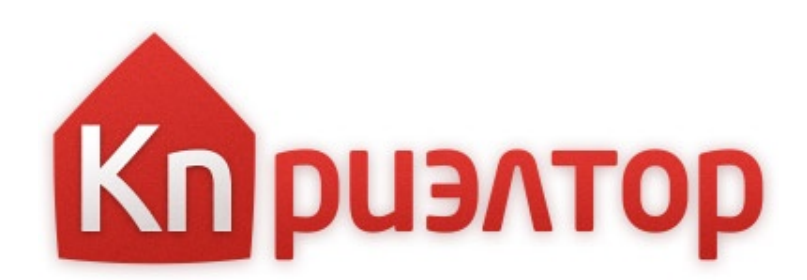

Документ содержит краткие сведения о принципах работы с приложением, а также описывает встроенные алгоритмы взаимодействия.

#### Содержание

| Установка приложения4                           |
|-------------------------------------------------|
| Работа с объектами7                             |
| Добавление объектов7                            |
| Редактирование объектов10                       |
| Поиск объектов11                                |
| Презентация списка объектов12                   |
| Экспорт объектов13                              |
| Публикация объектов14                           |
| Работа с клиентами18                            |
| Добавление, редактирование, удаление клиентов18 |

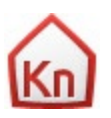

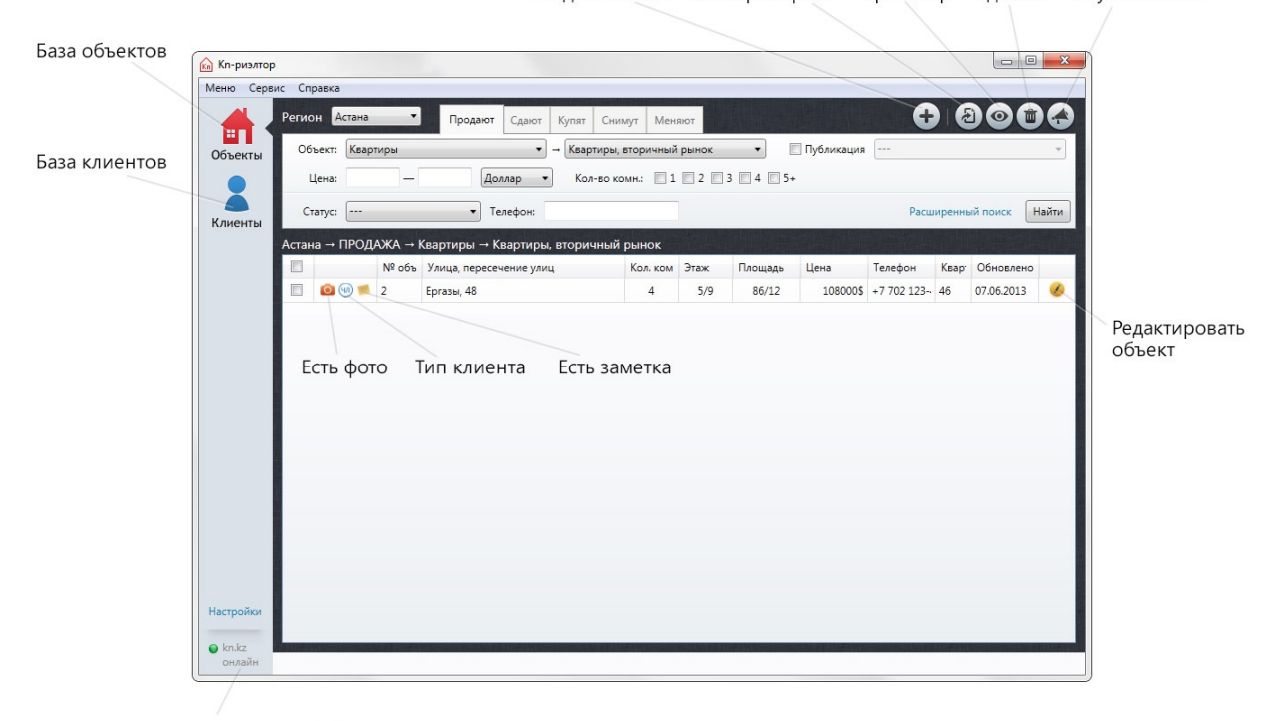

Создать объект Экспорт в файл Просмотр Удалить Опубликовать

Доступность портала kn.kz

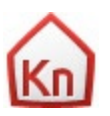

## Установка приложения

- 1. Скачать бесплатное приложение по недвижимости Kn-риэлтор можно здесь: <u>http://www.kn.kz/pro/kn-realtor/</u>
- 2. Запустите инсталляцию (установку) приложения. Установите приложение согласно инструкциям установщика.
- 3. После установки появится ярлык Kn-риэлтор на рабочем столе. Также приложение можно запустить из меню «Пуск Все программы Kn-риэлтор Kn-риэлтор».
- 4. При запуске приложение потребует ввести ваш логин на портале kn.kz (email) и пароль.
- 5. После успешной авторизации приложение предложит вам скачать объявления из личного кабинета kn.kz

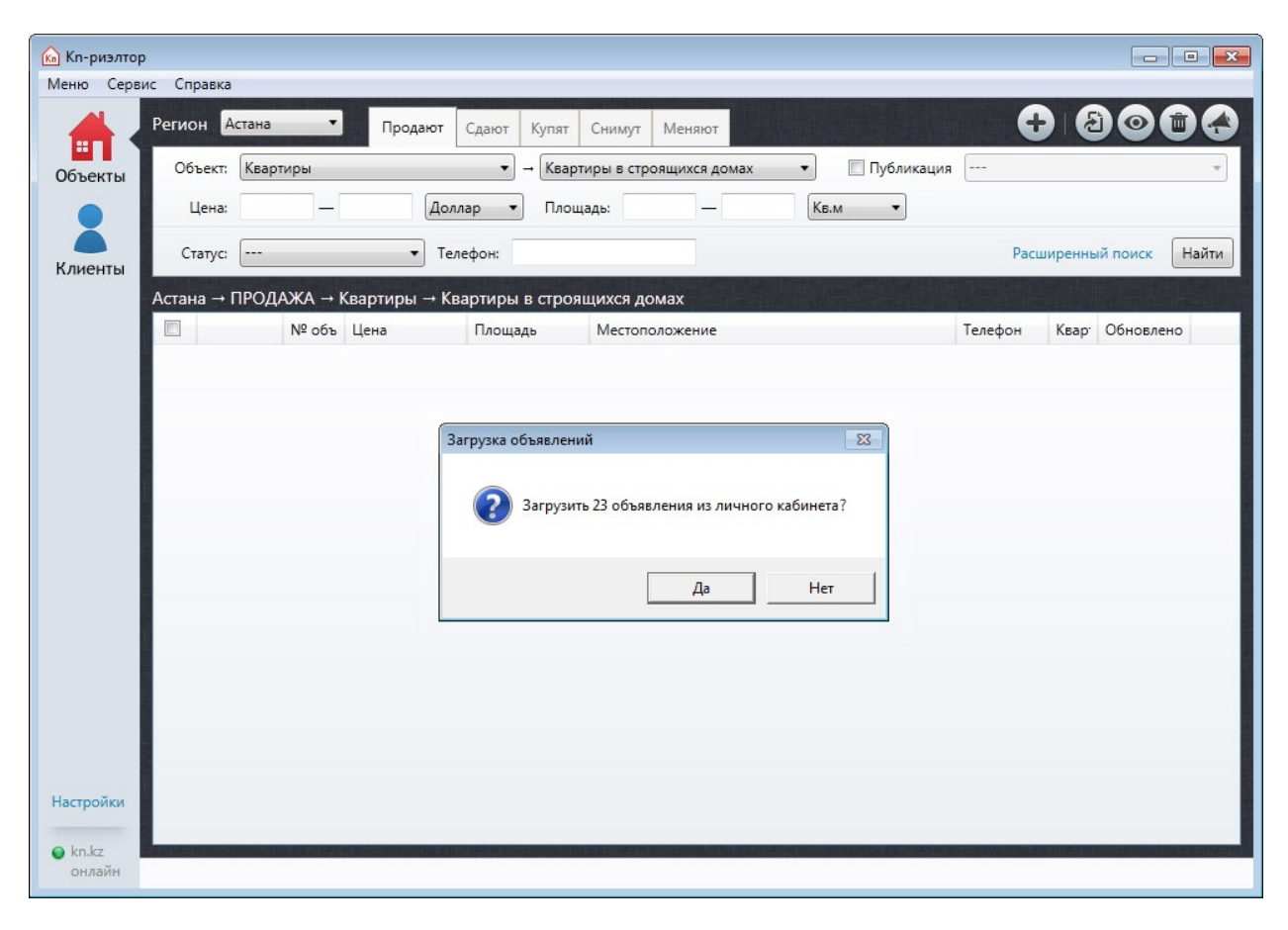

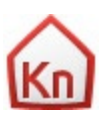

#### 🖍 Кп-риэлтор Меню Сервис Справка + Регион Астана 0 -Продают Сдают Купят Снимут Меняют .... ▼ → Квартиры в строящихся домах Объект: Квартиры • 🔲 Публикация 🛛 ----Объекты Доллар 💌 Площады Кв.м 🔻 Цена: • Телефон: Статус: ---Расширенный поиск Найти Клиенты Астана – ПРОДАЖА – Квартиры – Квартиры в строящихся домах № объ Цена Телефон Квар Обновлено Площадь Местоположение Отчет о загрузке объектов × Всего загружено: 23 Астана — АРЕНДА — Квартиры — Квартиры посуточно - 7 Астана — ПРОДАЖА — Квартиры — Комнаты - 1 Астана — ПРОДАЖА — Квартиры — Квартиры в строящихся домах -OK Настройки

#### Вы можете отказаться или скачать свои объявления

6. После успешной установки приложения рекомендуем произвести настройку для более успешной работы с ней. Для этого зайдите в пункт меню «Настройки».

|                                                                                                    | <u>м</u> Кп-риэлтор                                                              | X                                                                                                    |
|----------------------------------------------------------------------------------------------------|----------------------------------------------------------------------------------|----------------------------------------------------------------------------------------------------|
| Кл-риэлтор<br>Меню Сервис Справка<br>Объекты<br>Объекты<br>Клиенты<br>Клиенты<br>Кака<br>Клиенты<br>Кака<br>Клиенты<br>Какака<br>Клиенты<br>Какакакакакакакакакакакакакакакакакакак | № Кл-риэлтор           Основные           Мои телефоны           Главная рубрика | Автозапуск Автозапуск Запускать приложение при включении компьютера Регионы для работы Изменить список регионов Астана Наш город                  |
| Настройки<br>• kn.kz<br>онлайн                                                                                                    |                                                                                  | Для изменения списка регионов необходимо подключение к сети<br>интернет. Регион нельзя отключить, если в нем есть хотя бы один объект.<br>Закрыть |

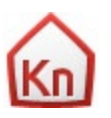

€ kn.kz онлайн

#### Основные

Галочка в поле «Автозапуск» будет запускать приложение автоматически при включении компьютера. Здесь же вы можете загрузить с kn.kz необходимые для вашей работы регионы.

#### Мои телефоны

В разделе «Мои телефоны» вы можете указать свои телефоны. При публикации объявлений на kn.kz и в газету «Недвижимость» вы сможете выбирать из этого списка телефоны, и вам не потребуется каждый раз их вписывать вручную.

#### Главная рубрика

Выберите главную рубрику и тогда рубрика, с которой вы работаете чаще всего, будет по умолчанию открыта при входе в приложение.

После установки и настройки вы можете начинать работать в приложении Кп-риэлтор.

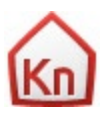

## Работа с объектами

## Добавление объектов

Для того, чтобы добавить объект вам необходимо нажать кнопку 🛨. Откроется форма добавления объекта.

#### Выберите рубрику

| 🦍 Кп-риэлтор |              |                           |                                      |                              |                   |       |
|--------------|--------------|---------------------------|--------------------------------------|------------------------------|-------------------|-------|
| Меню Сервис  | Справка      |                           |                                      |                              |                   |       |
|              | егион Астана | а 🔻 Продают Сдают         | Купят Снимут Меняют                  |                              |                   |       |
| Объекты      | Объект: Ква  | ртиры 🔻                   | → Квартиры в строящихся домах        | • Публикация                 |                   |       |
|              | Цена:        | — Доллар                  | Площадь: —                           | Кв.м                         |                   |       |
| Клиенты      | Статус:      | • Телефон:                |                                      |                              | Расширенный поиск | Найти |
| A            | стана → ПРО, | да) 🔝 Кп-ризлтор          |                                      |                              | ×                 |       |
|              |              |                           | B. C. States                         |                              | Квар Обновле      | ено   |
|              |              |                           | высерите русрику                     |                              |                   |       |
|              |              | Регион:                   | Астана                               | •                            |                   |       |
|              |              | Сделка:                   | ПРОДАЖА                              | •                            |                   |       |
|              |              | Тип недвижимости:         | Квартиры                             | •                            |                   |       |
|              |              | А именно                  | Квартиры в строящихся домах          | •                            |                   |       |
|              |              |                           |                                      |                              |                   |       |
|              |              | Список регионов, с которь | іми вы работаете, можно изменять в н | настройках приложения. Чтобы | ы                 |       |
|              |              | изменить эти настроики не | ооходимо подключение к сети интер    | нет.                         |                   |       |
|              |              |                           | Далее Отмена                         |                              |                   |       |
|              |              |                           |                                      |                              |                   |       |
|              |              |                           |                                      |                              |                   |       |
| Настройки    |              |                           |                                      |                              |                   |       |
| A kn kz      |              |                           |                                      |                              |                   |       |
| онлайн       |              |                           |                                      |                              |                   |       |

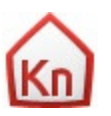

#### Заполните информацию об объекте

|                                                   | 🕼 Кп-риэлтор: Создание новог                                                                                                    | о объекта                                                |                                  |       | <u></u>  |
|---------------------------------------------------|----------------------------------------------------------------------------------------------------|----------------------------------------------------------|----------------------------------|-------|----------|
| 🦍 Кл-ризлтор                                      |                                                                                                    |                                                          | E                                |       |          |
| Меню Сервис Справка<br>Регион Астана              | П Астана → ПРОДАЖА → Ква                                                                                                    | артиры → Квартиры в строя                                | ящихся домах                     |       |          |
| Объекты Цена: —                                   | _                                                                                                    | Данные объек                                             | ста                              |       |          |
| Клиенты<br>Астана → ПРОДАЖА → Кварт<br>№ объ Цена | Кол. комн.:<br>Район:<br>Улица, пересечение<br>улиц:<br>Номер дома:<br>Название комплекса:<br>Этаж:<br>Этажность:<br>Площадь:<br>Срок сдачи: |                                                          | •<br>•                           | E     | ск Найти |
|                                                   | Цена:                                                                                                    |                                                          | 6                                | •     |          |
| Настройки                                         | Каррь (не публ.)<br>Статус объявления<br>Фактивное<br>Временно отложенное<br>Завершенное<br>Архивное                                         | Следоны хозяина ( <i>не пу</i><br>Комментарий в режим пр | оликуется)<br>рофи (публикуется) |       |          |
| <ul> <li>kn.kz</li> <li>онлайн</li> </ul>         | Сохранить Отмена                                                                                                    |                                                          |                                  | Далее |          |

Если больше ничего об объекте добавлять не нужно, нажмите кнопку «Сохранить».

Для добавления фотографий объекта нажмите кнопку «Далее».

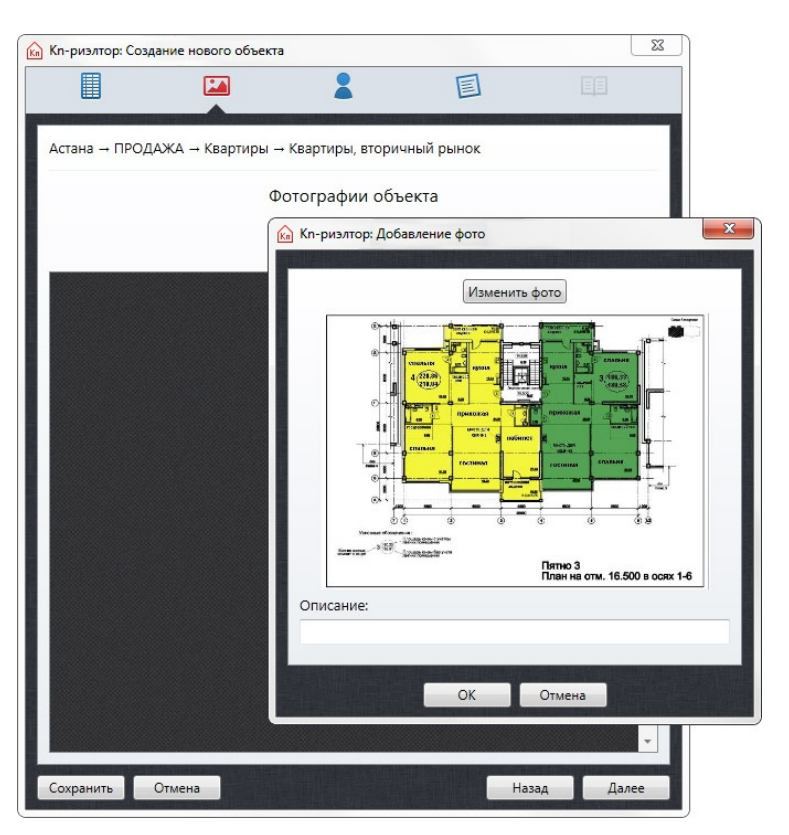

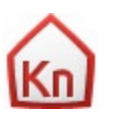

Здесь вы можете выбрать фото объекта и добавить к нему комментарий.

Фото можно удалить, отредактировать или выгрузить (скачать) из приложения.

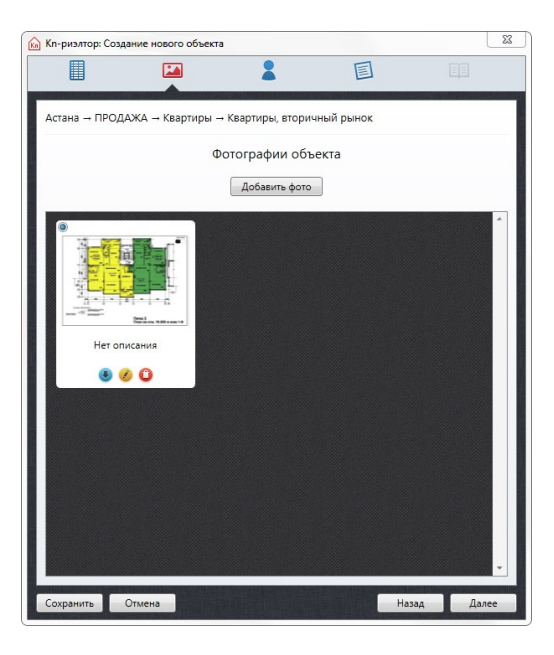

Информацию о клиенте вы можете добавить, нажав кнопку «Далее»

|                 | дание нового обт | ьекта                       |                 |
|-----------------|------------------|-----------------------------|-----------------|
|                 |                  |                             |                 |
| Астана → ПРОД   | АЖА → Квартир    | ы → Квартиры, вторичный рын | ок              |
|                 |                  | Клиент:                     |                 |
|                 |                  | Создать нового клиента      |                 |
| Введите имя клі | лента            |                             |                 |
| Клиент          |                  | Телефоны                    | Кол-во объектов |
|                 |                  |                             |                 |
|                 |                  |                             |                 |

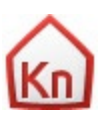

Далее вы можете добавить заметки, которые будут доступны только вам.

| -риэлтор(DEBU                       | G): Создание новог                                                                                              | о объекта        | -                                             |                                |
|-------------------------------------|----------------------------------------------------------------------------------------------------|------------------|-----------------------------------------------|--------------------------------|
|                                     |                                                                                                    | <b>—</b>         |                                               |                                |
|                                     |                                                                                                    |                  |                                               |                                |
| тана → ПРОДА                        | \жа → Квартиры                                                                                                  | → Квартиры, втор | ичный рынок                                   |                                |
|                                     |                                                                                                    | Заметки          |                                               |                                |
|                                     |                                                                                                    | Добавить заме    | тку                                           |                                |
|                                     |                                                                                                    |                  |                                               |                                |
| Rubba to the roll                   |                                                                                                    |                  |                                               | 0                              |
| Хорошая квар                        | тира                                                                                                    |                  |                                               |                                |
| Burry TOREKO A                      |                                                                                                    |                  |                                               | 0                              |
| Быстро прода                        | м                                                                                                    |                  |                                               |                                |
|                                     |                                                                                                    |                  |                                               |                                |
|                                     |                                                                                                    |                  |                                               |                                |
|                                     |                                                                                                    |                  |                                               |                                |
|                                     |                                                                                                    |                  |                                               |                                |
|                                     |                                                                                                    |                  |                                               |                                |
|                                     |                                                                                                    |                  |                                               |                                |
|                                     |                                                                                                    |                  |                                               |                                |
|                                     |                                                                                                    |                  |                                               |                                |
|                                     |                                                                                                    |                  |                                               |                                |
|                                     |                                                                                                    |                  |                                               |                                |
|                                     |                                                                                                    |                  |                                               |                                |
|                                     |                                                                                                    |                  |                                               |                                |
|                                     |                                                                                                    |                  |                                               |                                |
|                                     |                                                                                                    |                  |                                               |                                |
|                                     |                                                                                                    |                  |                                               |                                |
|                                     |                                                                                                    |                  |                                               |                                |
|                                     |                                                                                                    |                  |                                               |                                |
|                                     |                                                                                                    |                  |                                               |                                |
| where the state of the state of the |                                                                                                    |                  |                                               | ALC: NO. OF COMPANY OF COMPANY |
|                                     | The second second second second second second second second second second second second second second second se |                  | A REAL PROPERTY AND ADDRESS OF TAXABLE PARTY. |                                |

Сохраненное объявление появится в списке.

#### Редактирование объектов

Чтобы отредактировать добавленный объект, вам нужно выбрать объект в списке и нажать на значок редактирования 🥝 .

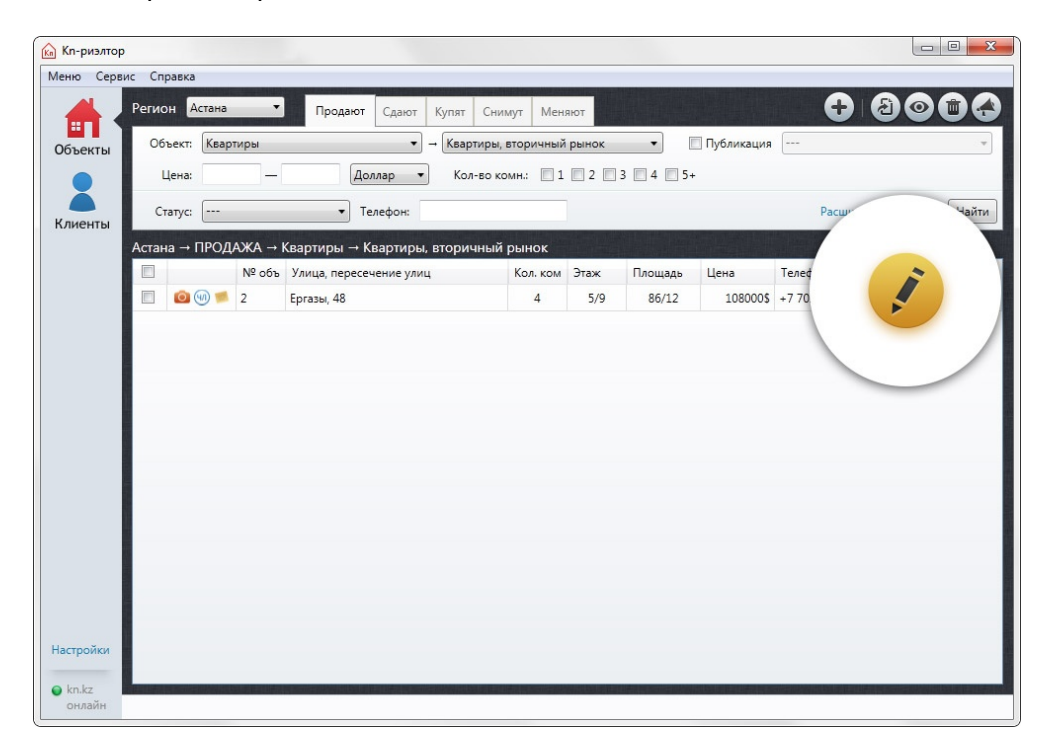

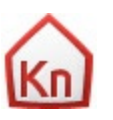

Откроется окно добавления и редактирования объектов. Вы можете перемещаться по вкладкам с помощью кнопки «Далее» либо с помощью переключателей в верхней части открывшегося окна.

|                                |                                                                                 |                                                                    |                                                    | 2      |
|--------------------------------|---------------------------------------------------------------------------------|--------------------------------------------------------------------|----------------------------------------------------|--------|
| п-риэлтор<br>ню Сервис Справка | Астана → ПРОДАЖА → К                                                            | (вартиры → Квартиры, вторичный ра                                  | ынок                                               |        |
| Регион Астана                  | <u>,</u>                                                                        | данные объекта                                                     |                                                    |        |
| бъекты Объект: Квартиры        | Район:                                                                          | Правый берег                                                       |                                                    |        |
| Цена: —                        | Улица, пересечение                                                              | Ергазы                                                             |                                                    |        |
| Статус:                        | улиц.<br>Номер дома:                                                            | 48                                                                 | <del>77</del> ///////                              | ск Най |
| Астана → ПРОЛАЖА → Кварт       | Кол. комн.:                                                                     | 4                                                                  |                                                    |        |
| № объ Улиц                     | Этаж:                                                                           | 5                                                                  | <del>777</del> 777778                              | овлено |
| 🔳 🙆 🧐 🛸 2 🛛 Epraz              | Этажность:                                                                      | 9                                                                  |                                                    | 2013   |
|                                | Площадь:                                                                        | 86                                                                 | <del>77</del> 7777777777777777777777777777777777   |        |
|                                | Площ.кухни:                                                                     | 12                                                                 | <del>77</del> 1/////////////////////////////////// |        |
|                                | Цена:                                                                           | 108000                                                             |                                                    |        |
|                                |                                                                                 | Доллар                                                             | -                                                  |        |
|                                | Описание:                                                                       | черновая, элит-класс, смежные комн<br>не условая, встроенная кухня | яты,                                               |        |
|                                | № кварт. (не публ.)                                                             | Телефоны хозяина (не публикуел                                     | n <i>cs</i> )                                      |        |
|                                | 46                                                                              | +7 702 123-45-67                                                   |                                                    |        |
|                                | Статус объявления<br>Активное<br>Временно отложенное<br>Завершенное<br>Архивное | Комментарий в режим профи (л                                       | (Gnukyemen)                                        |        |
| тройки                         | Сохранить Отмена                                                                |                                                                    | Далее                                              | ]///   |

После всех действий для сохранения отредактированной информации нажмите кнопку «Сохранить» или «Отмена», если не хотите сохранять.

## Поиск объектов

В программе есть несколько возможностей найти необходимый объект:

- краткий поиск;
- расширенный поиск;
- поиск по номеру телефона.

Поисковые сервисы и фильтры индивидуальны для каждой рубрики. Поэтому перед тем, как осуществить поиск, вам необходимо выбрать раздел.

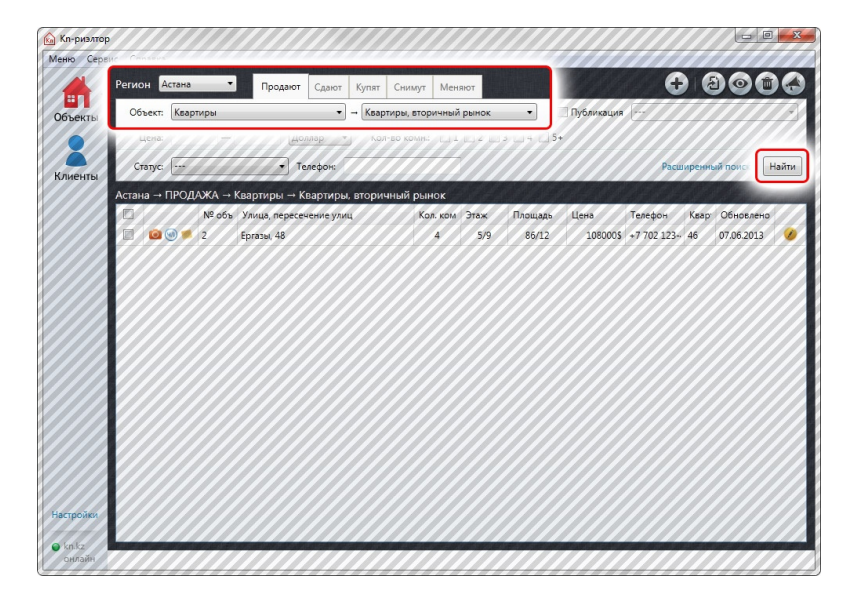

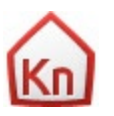

## Презентация списка объектов

Программа предоставляет возможность осуществлять презентацию ваших объектов клиентам. Для этого отметьте необходимые объекты галочками и нажмите кнопку 🥯

| ic cii | IDAEKA      |                                                   |                                                                             |                                                                                                    |                                                                                                    |                                                                                                    |                                                                                                    |                                                                                                    |                                                                                                    | -                                                                                                    |                                                                                                    |                                                                                                    | X                                                                                                    |
|--------|-------------|---------------------------------------------------|-----------------------------------------------------------------------------|----------------------------------------------------------------------------------------------------|----------------------------------------------------------------------------------------------------|----------------------------------------------------------------------------------------------------|----------------------------------------------------------------------------------------------------|----------------------------------------------------------------------------------------------------|----------------------------------------------------------------------------------------------------|----------------------------------------------------------------------------------------------------|----------------------------------------------------------------------------------------------------|----------------------------------------------------------------------------------------------------|----------------------------------------------------------------------------------------------------|
| Регис  | он Астана   | Ţ                                                 | Продают                                                                     | Сдают К                                                                                                    | упят Сни                                                                                                    | мут Мен                                                                                                    | яют                                                                                                    |                                                                                                    |                                                                                                    |                                                                                                    |                                                                                                    |                                                                                                    |                                                                                                    |
| 06     | бъект: Квар | тиры                                              |                                                                             | ▼ →                                                                                                    | Квартиры,                                                                                                    | вторичный                                                                                                    | рынок                                                                                                    | •                                                                                                    | Публикация                                                                                                    |                                                                                                    |                                                                                                    |                                                                                                    | *                                                                                                    |
| -      | Цена:       | -                                                 | Дол                                                                         | лар 🔻                                                                                                    | Кол-во ко                                                                                                    | омн.: 🔲 1                                                                                                    | 2                                                                                                    | 3 🗌 4 🔲 5+                                                                                                    |                                                                                                    |                                                                                                    |                                                                                                    |                                                                                                    |                                                                                                    |
| C      | татус:      |                                                   | ▼ Te                                                                        | лефон:                                                                                                    |                                                                                                    |                                                                                                    |                                                                                                    |                                                                                                    |                                                                                                    | 1                                                                                                    | -                                                                                                    | -                                                                                                    | Іайти                                                                                                    |
| Астан  | на → ПРОД   | АЖА → І                                           | Квартиры → К                                                                | зартиры, в                                                                                                    | горичный                                                                                                    | рынок                                                                                                    |                                                                                                    |                                                                                                    |                                                                                                    |                                                                                                    |                                                                                                    |                                                                                                    |                                                                                                    |
|        |             | № объ                                             | Улица, пересеч                                                              | ение улиц                                                                                                    |                                                                                                    | Кол. ком                                                                                                    | Этаж                                                                                                    | Площадь                                                                                                    | Цена                                                                                                    | Телефон                                                                                                    | Квар                                                                                                    | Обновлено                                                                                                    |                                                                                                    |
|        |             | 2                                                 | сргазы, чо                                                                  |                                                                                                    |                                                                                                    | 4                                                                                                    | 3/3                                                                                                    | 00/12                                                                                                    | 1000003                                                                                                    | +7 702 123-                                                                                                    | 40                                                                                                    | 07.00.2015                                                                                                    |                                                                                                    |
|        |             |                                                   |                                                                             |                                                                                                    |                                                                                                    |                                                                                                    |                                                                                                    |                                                                                                    |                                                                                                    |                                                                                                    |                                                                                                    |                                                                                                    |                                                                                                    |
|        |             |                                                   |                                                                             |                                                                                                    |                                                                                                    |                                                                                                    |                                                                                                    |                                                                                                    |                                                                                                    |                                                                                                    |                                                                                                    |                                                                                                    |                                                                                                    |
|        | С           | Объект: Квар<br>Цена:<br>Статус:<br>Астана → ПРОД | Объект: Квартиры<br>Цена: —<br>Статус:<br>Астана → ПРОДАЖА → М<br>© © ⊕ ≸ 2 | Объект: Квартиры<br>Цена: — Дол<br>Статус: — Те.<br>Астана → ПРОДАЖА → Квартиры → Ке<br>№ объ Улица, пересеч<br>© @ Ø 2 Ергазы, 48 | Объект: Квартиры → →<br>Цена: — Доллар •<br>Статус: • Телефон:<br>Астана → ПРОДАЖА → Квартиры → Квартиры, вт<br>№ объ Улица, пересечение улиц<br>© @ # 2 Ергазы, 48 | Объект: Квартиры<br>Цена: Доллар → Квартиры,<br>Статус: Телефон:<br>Астана → ПРОДАЖА → Квартиры → Квартиры, вторичный<br>№ объ Улица, пересечение улиц<br>№ объ Улица, пересечение улиц<br>2 Ергазы, 48 | Объект: Квартиры → Квартиры, вторичный<br>Цена: — Доллар • Кол-во комн.: П<br>Статус: • Телефон:<br>Астана → ПРОДАЖА → Квартиры → Квартиры, вторичный рынок<br>№ объ Улица, пересечение улиц Кол. ком<br>© @ @ # 2 Ергазы, 48 4 | Объект: Квартиры → Квартиры, вторичный рынок<br>Цена: — Доллар → Кол-во комн.: 1 2<br>Статус: → Телефон:<br>Астана → ПРОДАЖА → Квартиры → Квартиры, вторичный рынок<br>№ объ Улица, пересечение улиц Кол. ком Этаж<br>© © © ≤ 2 Ергазы, 48 4 5/9 | Объект: Квартиры → Квартиры, вторичный рынок →<br>Цена: — Доллар → Кол-во комн.: 1 2 3 4 5+<br>Статус: Телефон:<br>Астана → ПРОДАЖА → Квартиры → Квартиры, вторичный рынок<br>№ объ Улица, пересечение улиц Кол. ком Этаж Площадь<br>© Ф \$ 2 Ергазы, 48 4 5/9 86/12 | Объект: Квартиры → Квартиры, вторичный рынок → Публикация<br>Цена: — Доллар → Кол-во комн.: 1 2 3 4 5+<br>Статус: ▼ Телефон:<br>Астана → ПРОДАЖА → Квартиры → Квартиры, вторичный рынок<br>№ объ Улица, пересечение улиц Кол. ком Этаж Площадь Цена<br>© • \$ 2 Ергазы, 48 4 5/9 86/12 108000\$ | Объект: Квартиры → Квартиры, вторичный рынок → Публикация<br>Цена: — Доллар → Кол-во комн.: 1 2 3 4 5+<br>Статус: → Телефон:<br>Астана → ПРОДАЖА → Квартиры, вторичный рынок<br>№ объ Улица, пересечение улиц Кол. ком Этах Площадь Цена Телефон<br>© Ф 2 Ергазы, 48 4 5/9 86/12 108000\$ +7 702 123- | Объект: Квартиры → Квартиры, вторичный рынок • Публикация<br>Цена: — Доллар • Кол-во комн.: 1 2 3 4 5+<br>Статус: •••• Телефон:<br>Астана → ПРОДАЖА → Квартиры, вторичный рынок<br>• № объ Улица, пересечение улиц Кол. ком Этаж Площадь Цена Телефон Квар<br>• @ • \$ 2 Ергазы, 48 4 5/9 86/12 108000\$ +7 702 123- 46 | Объект: Квартиры → Квартиры, вторичный рынок → Публикация<br>Цена: — Доллар → Кол-во комн: 1 2 3 4 5+<br>Статус: → Телефон:<br>Астана → ПРОДАЖА → Квартиры, вторичный рынок<br>№ объ Улица, пересечение улиц Кол. ком Этаж Площадь Цена Телефон Квар Обновлено<br>№ 9 2 Ергазы, 48 4 5/9 86/12 108000\$ +7 702 123- 46 07.06.2013 |

#### Откроется окно презентации объектов

| Кп-риэлтор: Просмотр объе | ектов                                                          |                                             |                                                                                                    |
|---------------------------|----------------------------------------------------------------|---------------------------------------------|----------------------------------------------------------------------------------------------------|
| тана → ПРОДАЖА → Кварті   | иры → Квартиры, вторич                                         | ный рынок                                   | (                                                                                                    |
|                           | Улица, пересечені<br>Кол. комн.:<br>Этаж:<br>Площадь:<br>Цена: | Ергазы, 48<br>4<br>5/9<br>86/12<br>108000\$ | Описание:<br>черновая, элит-класс, смежные комнаты, не<br>угловая, встроенная кухня, кондиционер,<br>пластиковые окна, застекленный балкон,<br>железная дверь, 2 санузла, санузел<br>раздельный, гардеробная, телефон,<br>кладовая, домофон, паркинг, без<br>посредников, срочно, ЖК Аккорд, новый,<br>кирпичный |
|                           | Улица, пересечені<br>Кол. комн.:<br>Этаж:<br>Площадь:<br>Цена: | Саркесен, 36<br>2<br>3/8<br>56/9<br>86000\$ | Описание:<br>элит-класс, не угловая, 2 лоджии, без<br>балкона, ЖК 6 мкр-н, новый, монолитный                                                                                                    |
|                           | Улица, пересечені<br>Кол. комн.:<br>Этажс<br>Площадь:<br>Цена: | Кенесары, 15<br>3<br>4/5<br>66/9<br>67000\$ | Описание:<br>эконом-класс, перепланировка, смежные<br>комнаты, угловая, 2 санузла, 2 лоджии,<br>старого типа, кирпичный                                                                                                    |
|                           | Улица пересечени                                               | Самал 5                                     | Описание                                                                                                    |

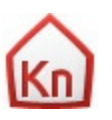

Здесь вы можете выбирать фото каждого объекта для более детального просмотра и перелистывать все фотографии, показывая их клиенту.

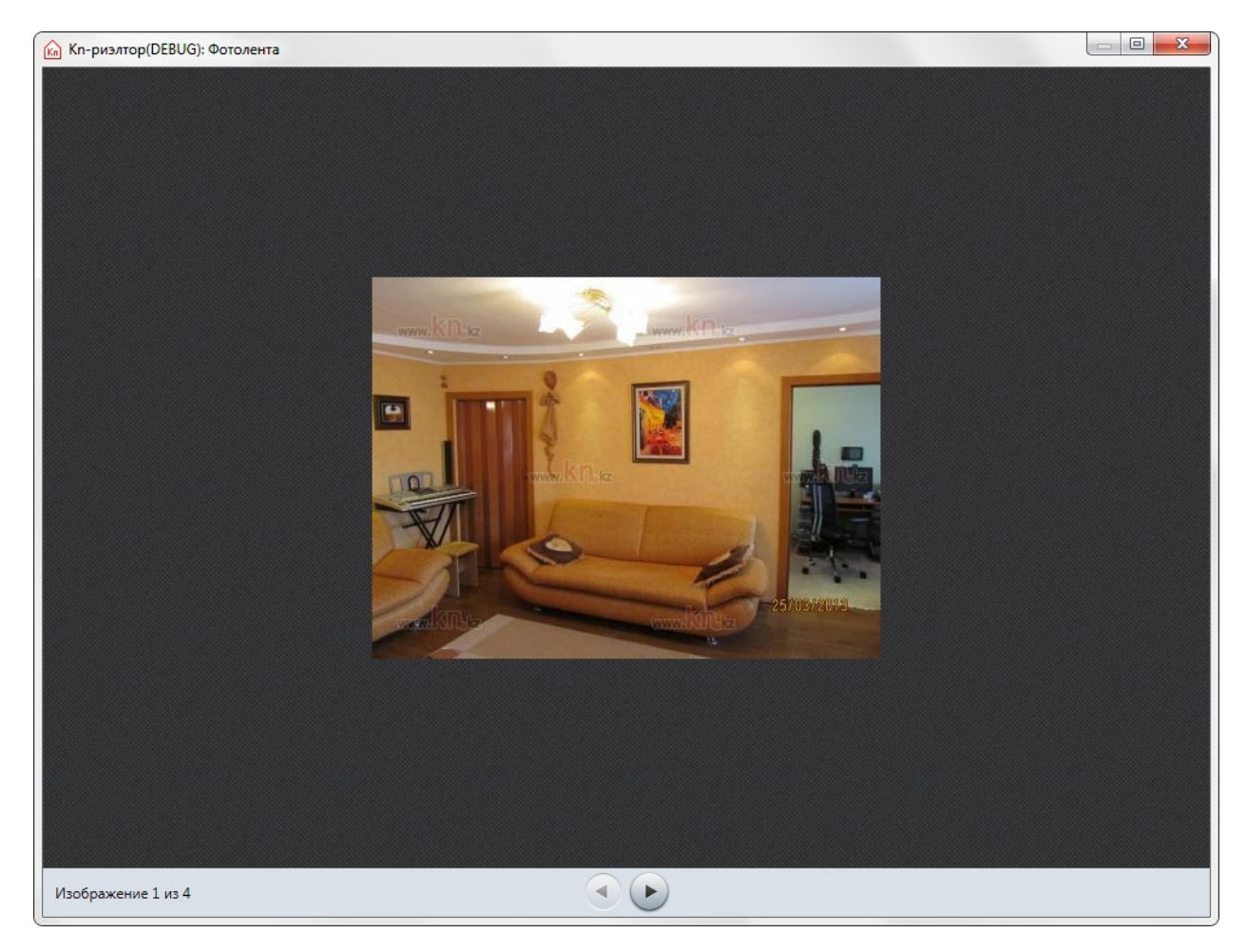

## Для вашего удобства контактные данные собственника объекта скрыты в презентации объекта клиенту

## Экспорт объектов

Если вам необходимо сохранить объекты из программы на другой носитель, то вы можете экспортировать их в два возможных формата — Word и Excell. Для этого вам нужно отметить необходимые объекты галочками и нажать кнопку

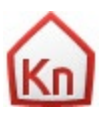

Программа предложит вам выбрать в какой формат произвести экспорт объектов из программы, а также предложит вам выбрать тип экспорта.

| 🦍 Кп-риэлтор: Экспорт                                                     | × |
|---------------------------------------------------------------------------|---|
| Выберите формат                                                           |   |
|                                                                           |   |
| Выберите тип экспорта<br>Экспорт для моей компании<br>Экспорт для клиента |   |
| ОК Отмена                                                                 |   |

«Экспорт для моей компании» отличается от «Экспорта для клиента» тем, что во втором случае телефоны собственника выводиться не будут.

#### Публикация объектов

Вы можете опубликовать свои объекты:

- на сайт kn.kz;
- в газету (для городов Астана и Караганда);
- в режим профи.

Вы можете одновременно публиковать на сайт, в газету и в режим профи. Для этого вам необходимо выполнить следующие действия:

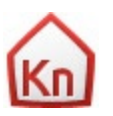

1. Выбрать объявления для публикации (отметить галочками)

| иенты       |   | н Аст<br>ект: [<br>ена: [<br>лтус: [<br>а → П1<br>]<br>] | Квартиры (б)<br>                      | Продают (b) Сдают<br>→ Квар<br>- Доллар → Квар<br>- Телефон:<br>• Квартиры → Квартиры, втори<br>• Улица, пересечение улиц<br>Ертыс, 26<br>Сыганак, 50<br>Тлеубай, 12<br>Тамерлан, 6                         | тиры, вторичный<br>-во комн: 11<br>нный рынок<br>Кол. ком<br>4<br>3<br>2 | рынок (б)<br>2 2 2<br>Этаж<br>5/9<br>2/5<br>1/15 | <ul> <li>Тлощадь</li> <li>97/12</li> <li>76/12</li> </ul> | Публикация<br>Цена<br>150000\$<br>102000\$ | <br>Расс<br>Телефон | ииренны<br>Квар  | ий поиск<br>Обновленс<br>18.06.2013<br>18.06.2013 | Найти         |
|-------------|---|----------------------------------------------------------|---------------------------------------|----------------------------------------------------------------------------------------------------|--------------------------------------------------------------------------|--------------------------------------------------|-----------------------------------------------------------|--------------------------------------------|---------------------|------------------|---------------------------------------------------|---------------|
| анты<br>Ас  |   | ена: [<br>птус: [<br>а → ПІ<br>а]                        | РОДАЖА -<br>№ об'<br>1<br>2<br>3<br>4 | <ul> <li>Доллар ▼ Кол</li> <li>Телефон:</li> <li>Квартиры → Квартиры, вторить</li> <li>Улица, пересечение улиц</li> <li>Ертыс, 26</li> <li>Сыганак, 50</li> <li>Тлеубай, 12</li> <li>Тамерлан, 6</li> </ul> | ный рынок<br>Кол. ком<br>4<br>3<br>2                                     | Этаж<br>5/9<br>2/5<br>1/15                       | 3 4 5+<br>Площадь<br>97/12<br>76/12<br>76/6               | Цена<br>150000\$<br>102000\$               | Расс<br>Телефон     | ииренны<br>Квар  | ий поиск<br>Обновленс<br>18.06.2013<br>18.06.2013 | Найті         |
| кенты<br>Ac |   | πyc: (<br>a → ΠΙ<br>3                                    | РОДАЖА<br>№ об<br>1<br>2<br>3<br>4    | <ul> <li>Телефон:</li> <li>Квартиры → Квартиры, втори</li> <li>Улица, пересечение улиц</li> <li>Ертыс, 26</li> <li>Сыганак, 50</li> <li>Тлеубай, 12</li> <li>Тамерлан, 6</li> </ul>                         | чный рынок<br>Кол. ком<br>4<br>3<br>2                                    | Этаж<br>5/9<br>2/5<br>1/15                       | Площадь<br>97/12<br>76/12                                 | Цена<br>150000\$<br>102000\$               | Расс<br>Пелефон     | ииренны<br>Квар  | ий поиск<br>Обновленс<br>18.06.2013<br>18.06.2013 | Найт          |
| енты<br>Ас  |   | a → ΠΙ<br>                                               | РОДАЖА -<br>№ об<br>1<br>2<br>3<br>4  | <ul> <li>Квартиры → Квартиры, втори</li> <li>Улица, пересечение улиц</li> <li>Ертыс, 26</li> <li>Сыганак, 50</li> <li>Тлеубай, 12</li> <li>Тамерлан, 6</li> </ul>                                           | чный рынок<br>Кол. ком<br>4<br>3<br>2                                    | Этаж<br>5/9<br>2/5<br>1/15                       | Площадь<br>97/12<br>76/12                                 | Цена<br>150000\$<br>102000\$               | Телефон             | Квар             | Обновленс<br>18.06.2013<br>18.06.2013             | наит<br>><br> |
|             |   | a → Π<br>a<br>a<br>a                                     | РОДАЖА<br>№ об'<br>1<br>2<br>3<br>4   | <ul> <li>Квартиры → Квартиры, втори</li> <li>Улица, пересечение улиц</li> <li>Ертыс, 26</li> <li>Сыганак, 50</li> <li>Тлеубай, 12</li> <li>Тамерлан, 6</li> </ul>                                           | чный рынок<br>Кол. ком<br>4<br>3<br>2                                    | Этаж<br>5/9<br>2/5<br>1/15                       | Площадь<br>97/12<br>76/12                                 | Цена<br>150000\$<br>102000\$               | Телефон             | Квар             | Обновлено<br>18.06.2013<br>18.06.2013             |               |
|             |   | 0                                                        | 1<br>2<br>3<br>4                      | <ul> <li>Улица, пересечение улиц</li> <li>Ертыс, 26</li> <li>Сыганак, 50</li> <li>Тлеубай, 12</li> <li>Тамерлан, 6</li> </ul>                                                                               | Кол. ком<br>4<br>3<br>2                                                  | Этаж<br>5/9<br>2/5<br>1/15                       | 97/12<br>76/12                                            | Цена<br>150000\$<br>102000\$               | Телефон             | Квар             | Обновлено<br>18.06.2013<br>18.06.2013             |               |
|             |   | 3                                                        | 2<br>3<br>4                           | сыганак, 50<br>Тлеубай, 12<br>Тамерлан, 6                                                                                                    | 3                                                                        | 2/5<br>1/15                                      | 97/12<br>76/12<br>76/6                                    | 102000\$                                   |                     |                  | 18.06.2013                                        | 0             |
|             |   | 3                                                        | 3                                     | Сыланак, 50<br>Тлеубай, 12<br>Тамерлан, 6                                                                                                    | 2                                                                        | 1/15                                             | 76/6                                                      | 200005                                     |                     |                  | 10.00.2013                                        |               |
|             |   |                                                          | 4                                     | Тамерлан, б                                                                                                    | -                                                                        |                                                  | 2 X 27 X 2                                                | 070000                                     |                     |                  | 18.06.2013                                        | 9             |
|             |   |                                                          | _                                     |                                                                                                    | 3                                                                        | 12/12                                            | 97/12                                                     | 158000€                                    |                     |                  | 18.06.2013                                        |               |
|             |   |                                                          | 5                                     | Тлеухан                                                                                                    | 4                                                                        | 1/1                                              | 96/24                                                     | 270000€                                    |                     |                  | 18.06.2013                                        | 0             |
| ľ           | V |                                                          | 6                                     | Куспеш                                                                                                    | 2                                                                        | 3/7                                              | 90/12                                                     | 180000\$                                   |                     |                  | 18.06.2013                                        |               |
|             |   |                                                          |                                       |                                                                                                    |                                                                          |                                                  |                                                           |                                            |                     |                  |                                                   |               |
| рйки        |   |                                                          |                                       |                                                                                                    |                                                                          |                                                  |                                                           |                                            |                     |                  |                                                   |               |
| kz          |   |                                                          |                                       |                                                                                                    |                                                                          |                                                  |                                                           |                                            |                     | the later of the |                                                   |               |

- 2. Нажать кнопку «Публикация» в правом верхнем углу <
- 3. Перед вами откроется окно «Параметры публикации», где вы можете выбрать,

куда именно публиковать объявления

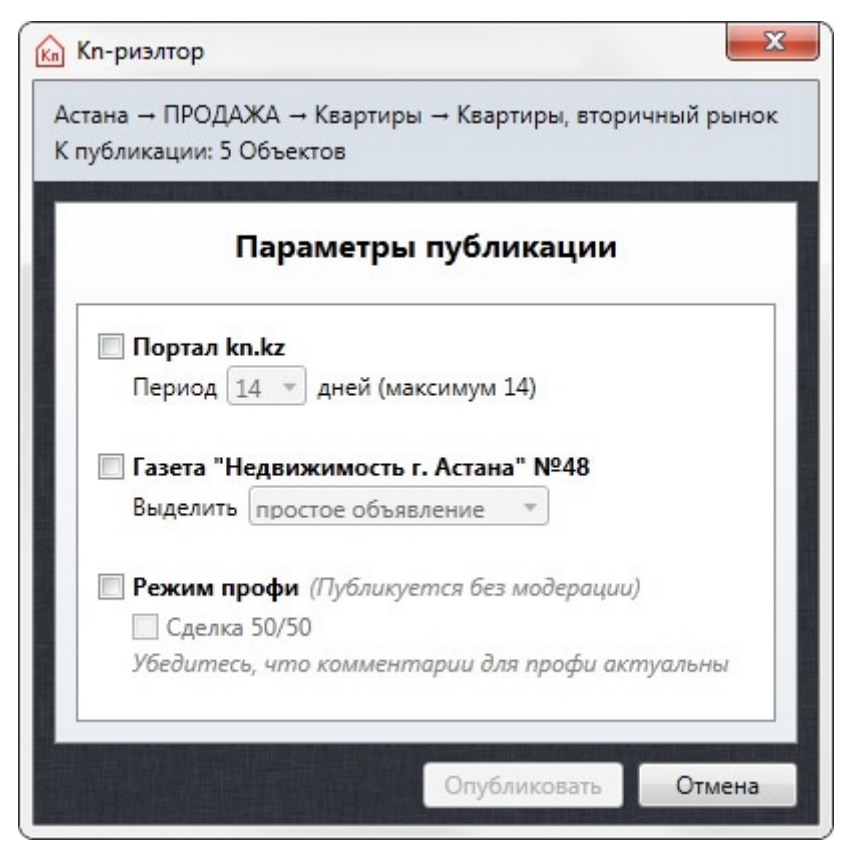

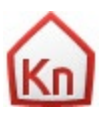

- 4. После выбора всех параметров публикации нажмите «Опубликовать»
- 5. Программа подсчитает итоговую сумму и, в случае недостаточного баланса,

выдаст окно с предложением изменить параметры публикации

| Публикация                                           | ×                                             |
|------------------------------------------------------|-----------------------------------------------|
| На вашем счете не хватает<br>параметры публикации ил | r 2000,00тг. Измените<br>ли пополните баланс. |
|                                                      | ОК                                            |

если же средств достаточно, вам необходимо подтвердить публикацию нажав

| туоликация   |                                             |                            |
|--------------|---------------------------------------------|----------------------------|
| 🕐 Св.<br>Нал | ашего счета будет с<br>Залансе останется 10 | нято 30,02тг.<br>019,12тг. |
|              |                                             |                            |

6. Далее идет публикация выбранных объектов

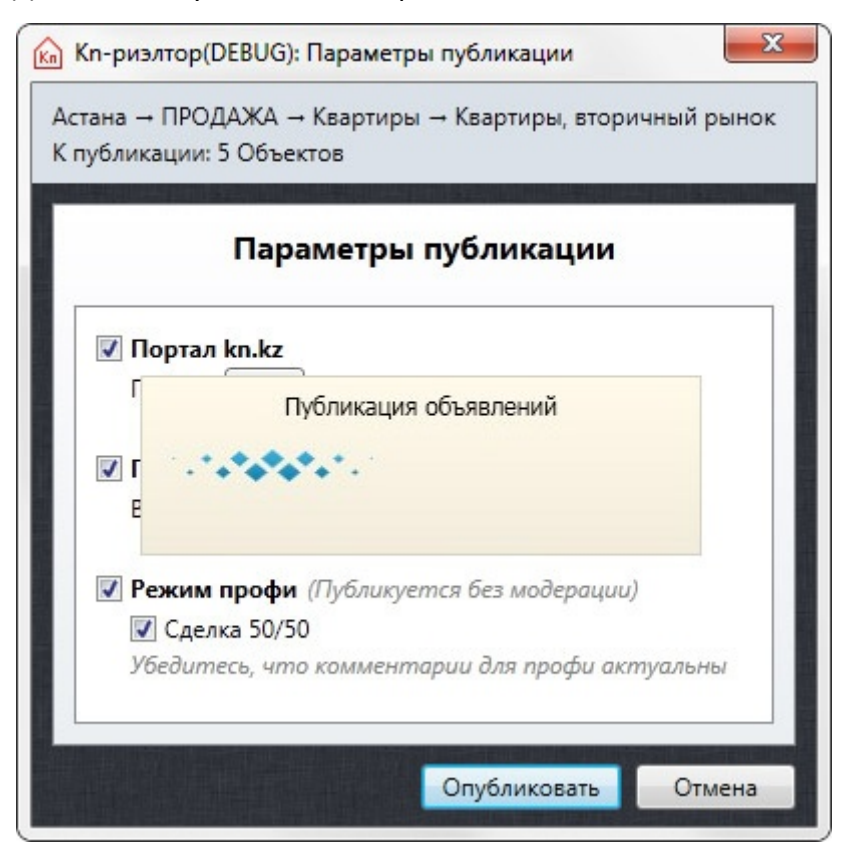

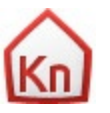

7. После публикации объектов, программа выдаст окно о результатах выполнения

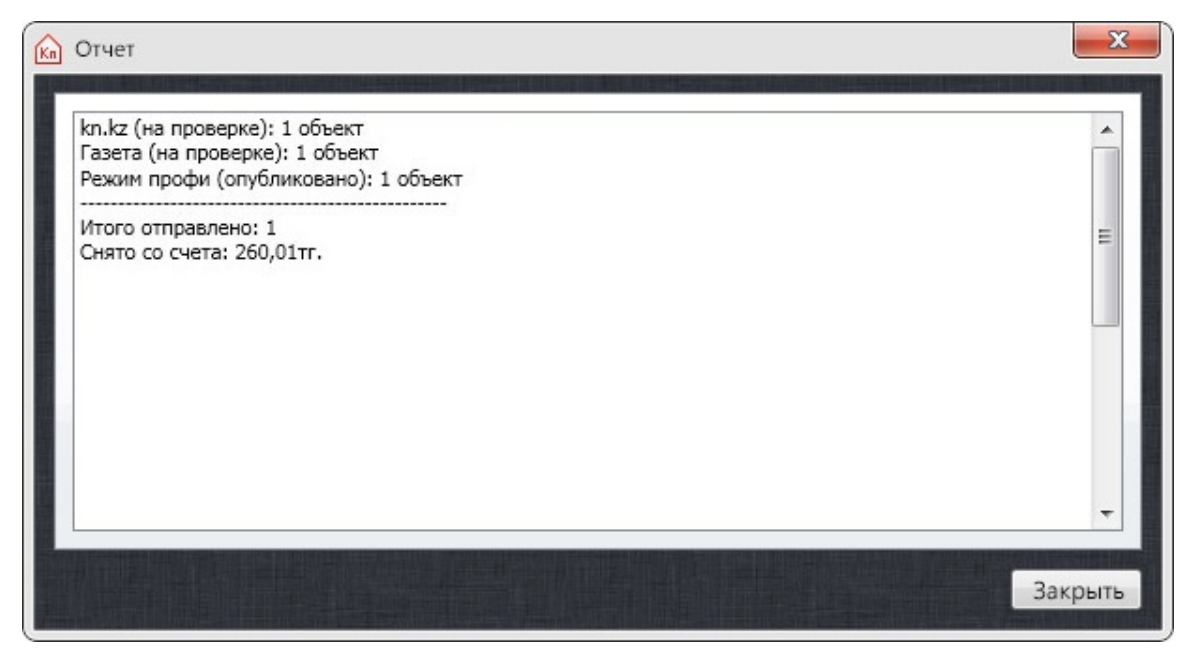

- 8. Можете закрыть окно
- Ваши объекты отправлены на публикацию, после проверки операторами ваше объявление будет опубликовано на сайте kn.kz и в газете «Недвижимость», в режим профи объявления публикуются без модерации

Kn

## Работа с клиентами

| еню Серви | с Справка    |                                |                                                   |                  |          |
|-----------|--------------|--------------------------------|---------------------------------------------------|------------------|----------|
|           |              |                                |                                                   |                  | +        |
| III IIII  | Имя клиента: | Компания:                      |                                                   | Тип клиента:     |          |
|           | Адрес:       | Телефон:                       |                                                   | Эл. почта:       |          |
| лиенты    |              |                                |                                                   |                  | Найти    |
| _         | П Имя        | Компания                       | Телефоны                                          | Адрес            | Кол-во о |
|           |              |                                |                                                   |                  |          |
|           |              |                                |                                                   |                  |          |
|           |              |                                |                                                   |                  |          |
|           |              |                                |                                                   |                  |          |
|           |              |                                |                                                   |                  |          |
|           |              |                                |                                                   |                  |          |
|           |              | От                             | образите клиентов                                 |                  |          |
|           |              | От<br>Чтобы увидеть список кли | образите клиентов<br>тентов, нажмите кнопку (Найт | и в форме поиска |          |
|           |              | От<br>Чтобы увидеть список кли | образите клиентов<br>вентов, нажмите кнопку Найти | и в форме поиска |          |
|           |              | От<br>Чтобы увидеть список кли | образите клиентов<br>тентов, нажмите кнопку (Найт | и форме поиска   |          |
|           |              | От<br>Чтобы увидеть список кли | образите клиентов<br>нентов, нажмите кнопку Найти | и в форме поиска |          |
|           |              | От<br>Чтобы увидеть список кли | образите клиентов<br>тентов, нажмите кнопку Найт  | и форме поиска   |          |
| стройки   |              | От<br>Чтобы увидеть список кли | образите клиентов<br>нентов, нажмите кнопку Найти | в форме поиска   |          |

## Добавление, редактирование, удаление клиентов

Раздел клиенту реализован в программе для того, чтобы вы могли вносить в программу информацию о ваших клиентах, ищущих недвижимость, либо о собственниках недвижимости.

В этом разделе можно добавлять, редактировать и удалять клиентов, осуществлять по ним поиск, а также добавлять документы, связанные с каким-либо клиентом (договор, документы на квартиру и т.д.), смотреть объекты отдельного клиента.

Чтобы добавить клиента нажмите кнопку 🛨

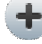

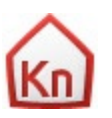

Добавьте необходимые сведения о клиенте

|                    | Данные клиента   |   |
|--------------------|------------------|---|
| Имя клиента:       | Иван Васильев    |   |
| Тип:               | 🛞 Частное лицо   | • |
| Название компании: |                  |   |
| Адрес:             | Петровская, 8    |   |
| Телефоны:          | +7 777 555-33-22 |   |
| Адреса эл. почты:  |                  |   |
| Доп. конт. данные: |                  |   |
| Примечание:        | Всегда спешия    |   |
|                    |                  |   |
|                    |                  |   |
|                    |                  |   |

Добавьте необходимые файлы

|                                    | Документы                              |                              |            |
|------------------------------------|----------------------------------------|------------------------------|------------|
| 📙 02 Enigma - Mea Culpa Part II [C | Orthodox Mix]                          | ۲                            | 0 0        |
| Google_news_logo                   |                                        | ۲                            | 00         |
| 🕅 Режим профи, описание            |                                        | ۲                            | 00         |
|                                    | Пресс-рели<br>Описание:<br>Пресс-релиз | из Профи_fin_ссылки<br>45 Кб | и дата.doc |
|                                    | пресс-релиз                            | ОК Отмена                    |            |

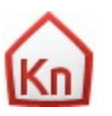

После добавления клиента, его можно прикреплять к объектам. Для этого в окне объекта на вкладке «Клиент», нужно выбрать данного клиента и нажать кнопку «Сохранить».

|                |                 | ие обвекта              |                | <b>X</b> |
|----------------|-----------------|-------------------------|----------------|----------|
|                |                 | 2                       |                | ]        |
|                |                 |                         |                |          |
| Астана → ПРО   | ДАЖА → Квартирь | ы → Квартиры, вторичный | рынок          |          |
|                | Кл              | иент: Иван Васильев     | (4))           |          |
|                |                 |                         | <u> </u>       |          |
|                |                 | Создать нового клиента  |                |          |
| Введите имя кл | иента           |                         |                |          |
| Клиент         |                 | Телефоны                | Кол-во объекто | в        |
| <u> </u>       |                 |                         |                |          |
| 🔘 Иван Васил   | ев              | +7 777 555-33-22        | 0              | (4/)     |
|                |                 |                         |                |          |
|                |                 |                         |                |          |

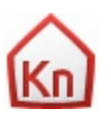